Instalación de Gromacs, Avogadro, VMD y un graficador en Mac.

Autor: Dr. José Guillermo Méndez Bermúdez

#### 1. Intalación de Gromacs.

Para la instalación de este paquete se necesita que la máquina tenga instalado **MacPorts**. Para saber que esta instalado solo uno tiene que teclear en una terminal

\$ port

si esta instalada, les sale una leyenda con la versión de **port** que tiene el equipo.

```
MacPorts 2.3.4
Entering interactive mode... ("help" for help, "quit" to quit)
[Users/porpe] >
```

Nota: Voy a dar el comando para desintalar **port**, esto es para que se vean desde cero como se instala **port**.

Para desintalar **port**, escriba lo siguiente:

*\$ sudo port -fp uninstall installed* 

le damos enter, esto solo se hace cuando no se tenga **Port**, ya que puede desinstalar software que ya fue instalado en el equipo.

Ahora, para instalar port, tenemos que ir a la página de internet MacPorts

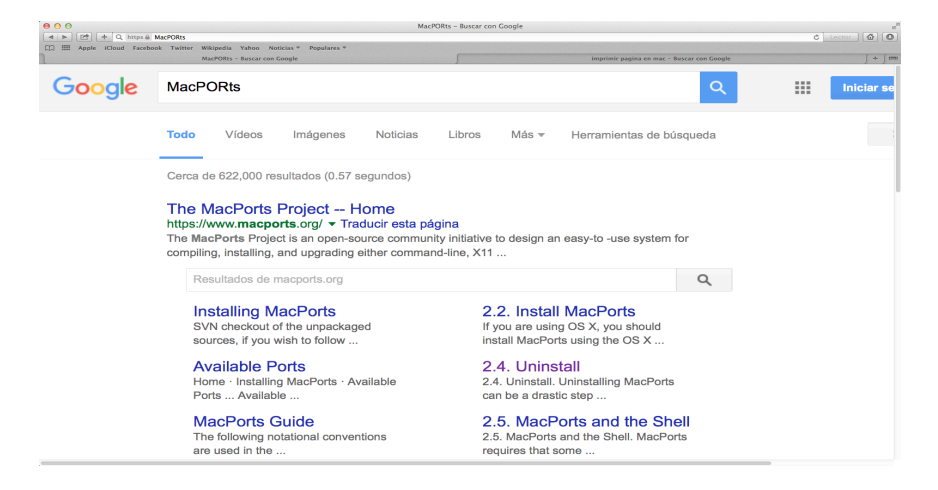

Entramos a la pagina principal: The MacPorts Project - Home

| 🗠 🕂 📲 https 🗟 www.macports.org                                                                                                    |                                                                                                    | C Lector                                                                                                    |
|----------------------------------------------------------------------------------------------------|----------------------------------------------------------------------------------------------------|----------------------------------------------------------------------------------------------------|
| : Apple iCloud Facebook Twitter Wikipedia Y:<br>The MacPorts                                                                               | hoo Volician <sup>®</sup> Populares <sup>v</sup> imprimir pagina en mac - Buscar con Google imprimir pagina en mac - Buscar con Google                                                                                                    |                                                                                                    |
| Mac Ports                                                                                                    |                                                                                                    | Download                                                                                                    |
|                                                                                                    |                                                                                                    | Download                                                                                                    |
| Getting Started                                                                                                    | The MacPorts Project Official Homepage                                                                                                    |                                                                                                    |
| Installing MacPorts<br>Available Ports<br>Documentation<br>Support & Development<br>Contact Us<br>News<br>Shortcuts<br>Available Downloads | The MacPorts Project is an open-source community initiative to design an easy-to-use system for<br>and upgrading either command-line (X11 or Aqua based open-source software on the Mac.open<br>end we provide the command-line driven MacPorts software package under a BSD 3-Clause Lite<br>easy access to thousands of ports that greatly simplify the task of compling and installing open-<br>your Mac.<br>We provide a single software tree that attempts to track the latest release of every software title<br>without splitting them into "stable" Vs. "unstable" branches, targeting mainly OS X Mavericks v10<br>mocOS Sierra v10.12). There are currently a <u>lot of ports</u> in our tree, distributed among many dif<br>more are being added on a regular basis. | or compiling, installing,<br>ating_system. To that<br>gense, and through it<br>source software on<br>(port) we distribute,<br>0.9 and later (including<br>ferent categories, and |
| MacPorts FAQ<br>Report a Bug<br>Bug reporting Guidelines                                                                                   | Getting started<br>For information on installing MacPorts please see the <u>installation</u> section of this site and explore<br>download options we provide and our base system requirements.                                                                                                    | the myriad of                                                                                                    |
| MacPorts Team<br>Becoming a Member                                                                                                    | If you run into any problems installing and/or using MacPorts we also have many options to help<br>how you wish to get get in touch with us. Other important help resources are our online documer<br>MacPorts Guude, and our Trav Wils server & bug tracker.                                                                                                    | you, depending on ntation, A.K.A <u>The</u>                                                                                                    |
|                                                                                                    | Latest MacPorts release: 2.3.4                                                                                                    |                                                                                                    |
|                                                                                                    |                                                                                                    |                                                                                                    |

Nos vamos a Installing MacPorts, parte superior izquierda

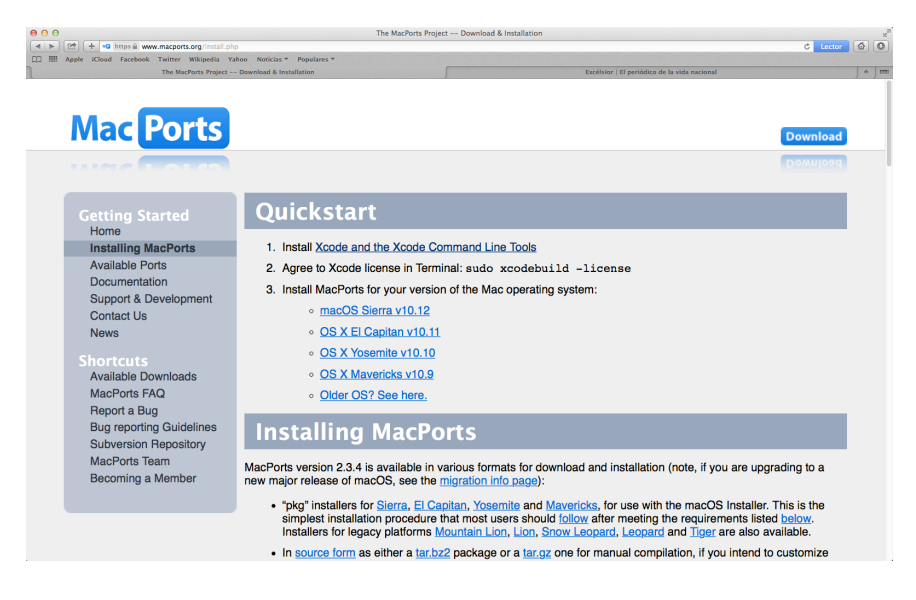

Uno tiene que seguir los pasos que indica en la página, instalar **xcode** y estar de acuerdo con la licencia, luego instalar la versión de **port**. Si uno no lo puede instalar, lo puede instalar después, cuando lo pida el sistema.

Para instalar la versión de **port**, busquemos la versión de nuestro sistema operativo denso le clic en icono de manzana y entrar en **acerca de este Mac**, nos despliega la siguiente pantalla

| ⊖ ○ Acerca de este Mac                              |  |  |  |  |
|-----------------------------------------------------|--|--|--|--|
|                                                     |  |  |  |  |
| 0                                                   |  |  |  |  |
|                                                     |  |  |  |  |
|                                                     |  |  |  |  |
|                                                     |  |  |  |  |
| OS X                                                |  |  |  |  |
| Versión 10.9.5                                      |  |  |  |  |
| Actualización de Software                           |  |  |  |  |
| Procesador 3.1 GHz Intel Core i7                    |  |  |  |  |
|                                                     |  |  |  |  |
| Memoria 8 GB 1600 MHZ DDR3                          |  |  |  |  |
| Más información                                     |  |  |  |  |
| TM y © 1983-2016 Apple Inc.                         |  |  |  |  |
| Todos los derechos reservados. Contrato de licencia |  |  |  |  |

La versión de mi equipo es **10.9.5**, es decir **Mavericks**, esa versión de **port** descargamos e instalamos en nuestro equipo. Tardara unos minutos.

Le damos clic al paquete descargado y lo instalamos

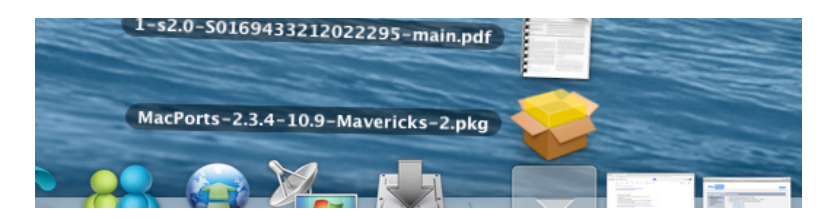

Al terminar la instalación llegará este mensaje

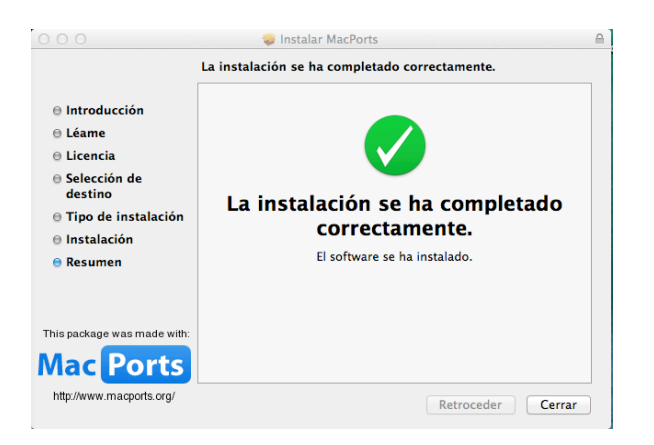

Ahora si podemos instalar Gromacs

*\$ sudo port install gromacs* 

al final salen estas leyendas

---> Installing gromacs @5.1.4\_1+accelerate

- ---> Activating gromacs @5.1.4\_1+accelerate
- ---> Cleaning gromacs
- ---> Updating database of binaries
- ---> Scanning binaries for linking errors
- ---> No broken files found.

La última línea nos dice que se instalo correctamente, líneas más atrás nos indica la versión de **gromacs** instalada, la **5.1.4**, para ver que esta instalada tecleamos

\$ gmx grompp

| > Installing gromacs @5.1.4_1+accelerate                                                                             | s_MACyLinux pa    |
|----------------------------------------------------------------------------------------------------|-------------------|
| > Activating gromacs @5.1.4_1+accelerate                                                                             |                   |
| > Cleaning gromacs                                                                                                   |                   |
| > Updating database of bindries                                                                                      |                   |
| > Scanning binaries for linking errors                                                                               |                   |
| > No broken files found.                                                                                             |                   |
| 1Mac-ae-MCFM∠:~ porpe\$ gmx grompp<br>:-) GROMACS - gmx grompp, VERSION 5.1.4 (-:                                    |                   |
| CROWACS is written by                                                                                                |                   |
| URUMALS IS WITCHEN Dy,                                                                                               | iollman           |
| Emile Apol Rossen Apostolov Herman J.C. Berenasen Par B                                                              | Jetkmar<br>nitech |
| Connit Croonbof Christoph Junghans Anga Hamunany Vincent Hin                                                         | drikson           |
| Dimitrios Kankoulis Doton Kasson lini Knaus Canston K                                                                | utznon            |
| Den Lansson Justin A Longell Magnus Lundhang Diston Maul                                                             | anhoff            |
| Frik Marklund Toomu Muntola Stiland Doll Sandon D                                                                    | ennori            |
| Poland Schulz Alexey Shietsey Michael Shirts Alfana Si                                                               | ronk<br>ibons     |
| Rotand Schulz Alexey SivetSov Michael Shirts Alfons Si<br>Batan Tialaman Taamu Vinalainan Christian Wannhana Maantan | Juers<br>Wolf     |
| recer receman reema virolathen christian weinberg maarten                                                            | NOLI              |
| Und the project ledders.                                                                                             |                   |
| Mark Abraham, Berk Hess, Ertk Ethaant, and Davia van der Spoe                                                        | L                 |
| Copyright (c) 1991-2000. University of Groningen. The Netherlands.                                                   |                   |
| Copyright (c) 2001-2015. The GROMACS development team at                                                             |                   |
| Uppsala University, Stockholm University and                                                                         | A Star Land       |
| the Royal Institute of Technology, Sweden,                                                                           | S. 18 3 3 3 4     |
| check out http://www.aromacs.org for more information.                                                               | STON 6            |
|                                                                                                    |                   |
| GROMACS is free software: you can redistribute it and/or modify it                                                   | C. C. C. C. C.    |
| under the terms of the GNU Lesser General Public License                                                             | C. S. C. C. S. S. |
| as published by the Free Software Foundation: either version 2.1                                                     | and the second    |
| of the License, or (at your option) any later version.                                                               |                   |
| GROMACS: gmx grompp, VERSION 5.1.4                                                                                   |                   |
| Executable: /opt/local/bin/gmx                                                                                       |                   |

Ya esta instalado **gromacs** en **Mac**.

#### 2. VMD

Para instalar VMD uno tiene que entrar a la página oficial

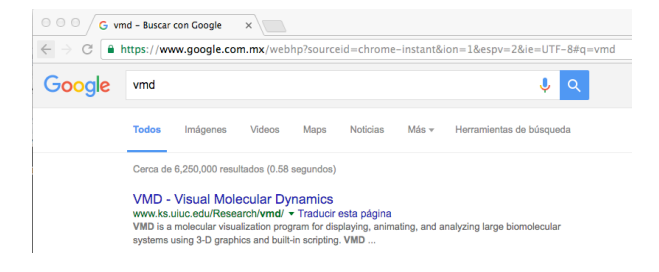

### Luego tenemos esta página

| B O O / TOS VMD                                                                         | - Visual Molecular Dyna ×                                                                                                    |                                                                                                    | e                      |  |  |
|-----------------------------------------------------------------------------------------|----------------------------------------------------------------------------------------------------|----------------------------------------------------------------------------------------------------|------------------------|--|--|
| C (0 ww                                                                                 | w.ks.uluc.edu/Research/vmd/                                                                                                    |                                                                                                    | \$                     |  |  |
| TA BIL plgina está e                                                                    | esorita en (inglés 🔹 🗧 ¿Quieres traduci                                                                                                    | na? No Traducir                                                                                                    | Configuración          |  |  |
| NH CENTER FOR MACE                                                                      | NONOLEGULAR MODELING & MONFORMATICE UNVER                                                                                                    | TTY OF ALLINDS AT UNDAMA.CHAMMADH                                                                                                    | pe Keywards SEARCH     |  |  |
|                                                                                         |                                                                                                    |                                                                                                    | 2                      |  |  |
| Home Resear                                                                             | rch Publications Software Instr                                                                                                    | uction News Galleries Facilities About Us                                                                                                    |                        |  |  |
| tverview                                                                                | VILLE O VALUE                                                                                                    | 5                                                                                                    |                        |  |  |
| ublications<br>esearch<br>crivere<br>VMD Relevator                                      | VMD is a molecular visualization program for d<br>X, Unix, or Windows, is distributed free of charg<br>(more details)                                                              | splaying, an imaling, and analyzing large biomolecular systems using 3-D graphics and built-in scripting. VMD supports<br>s, and includes source code.                                                                                                    | omputers running MacOS |  |  |
| AAM3 Notecular<br>Dynamics Simulator<br>BioCoVIII<br>Collaboratory<br>Environment       | Spotlight Recent improvements to the data structures and algorithms used to digitally and analyze molecular structures in VMD have improved its utility in biorassetechnology, and |                                                                                                    |                        |  |  |
| ND Service Sale<br>Structural Biology<br>Software Database<br>Computational<br>Facility | materials science when large structures, various types of non-biological matter, and non-polymeric structural elements are often present.                                          |                                                                                                    |                        |  |  |
| utreach                                                                                 | Overview                                                                                                    | News and Announcements                                                                                                    |                        |  |  |
| WD<br>ailing<br>ist                                                                     | Molecular representations<br>VMD plugin library<br>Molecular file formata<br>OPU-accelerated computing<br>Interactive molecular dynamics                                           | OPU-Accelerated Metricular Operancies Disatering Analysis with OperaACC, Providel Programming with OperaACC, 2019<br>Operation Disaterial Metricular Operancies Toolkit for Nexices and Expansis, Scientific Reports 2019<br>Metricular dynamics based model influences and validation for and Acceptations incorresponding. ALX 2019<br>Early Experimences Perting the NAND and VND Netocular Structures and Acatyvities Software to GPU-Accelerated OperaPORER Partnerson<br>NUCKS 2019<br>Disater Structures and Structures and VIND Netocular Structures and Acatyvities Softwares to GPU-Accelerated OperaPORER Partnerson<br>NUCKS 2019<br>Disater Structures and Acatyvities and Acatyvities Softwares to GPU-Accelerated OperaPORER Partnerson<br>NUCKS 2019<br>Disater Structures and Structures and Structures and Acatyvities Softwares to GPU-Accelerated OperaPORER Partnerson<br>NUCKS 2019<br>Disater Structures and Structures and Acatyvities Softwares to GPU-Accelerated OperaPORER Partnerson<br>NUCKS 2019<br>Disater Structures and Structures and Acatyvities Softwares to GPU-Accelerated OperaPORER Partnerson<br>NUCKS 2019<br>Disater Structures and Structures and Acatyvities Softwares to GPU-Accelerated OperaPORER Partnerson<br>NUCKS 2019<br>Disater Structures and Structures and Acatyvities Softwares to GPU-Accelerated OperaPORER Partnerson<br>NUCKS 2019<br>Disater Structures and Structures and Acatyvities Softwares to GPU-Accelerated OperaPORER Partnerson<br>NUCKS 2019<br>Disater Structures and Structures and Acatyvities Softwares to GPU-Accelerated OperaPORER Partnerson<br>NUCKS 2019<br>Disater Structures and Acatyvities and Acatyvities Softwares to GPU-Accelerated OperaPORER Partnerson<br>NUCKS 2019<br>Disater Structures and Acatyvities and Acatyvities and Acatyvities Softwares to GPU-Accelerated OperaPORER Partnerson<br>NUCKS 2019<br>Disater Structures and Acatyvities and Acatyvities Softwares to GPU-Accelerated OperaPORER Partnerson<br>NUCKS 2019<br>Disater Structures and Acatyvities and Acatyvities and Acatyvities and Acatyvities and Acatyvities and Acatyvities and Acatyvities |                        |  |  |
| ND                                                                                      | Programs that use VMD<br>VMD research publications<br>Hew to oils VMD<br>VMD cities VMD<br>VMD cities (19,000 as of Dcf 16)                                                        | Immerzive Molecular Vauxitation with Omnidirectional Stereoccopic Ray Tracing and Remote Rendering.<br>TopoGreenace: Automated Topology Conversion from CHARMIN to GROMACG within VBD, JCH 2016<br>High Performance Molecular Vauxitation: In-Situ and Parallel Rendering with EQL, HPDW/ 2016                                                                                                    | HPDAV 2016 CD          |  |  |
|                                                                                         | Download                                                                                                    | 2016 Participante de la construcción de la construcción de la construc                                           |                        |  |  |
| inuals<br>ID<br>mmunity                                                                 | Dewnload (all versions)<br>Updated Gromace plugins for VMD 1.9.2<br>VMD 1.9.2 (MacOS X, Unix, Windows)<br>VMD 1.9.1 (MacOS X, Unix, Windows)                                       | Past anonemotion<br>Gallery<br>Farmede VBN VEND YearDe videos C                                                                                                    |                        |  |  |

Entramos a **Download VMD** en la parte izquierda y nos aparece lo siguiente:

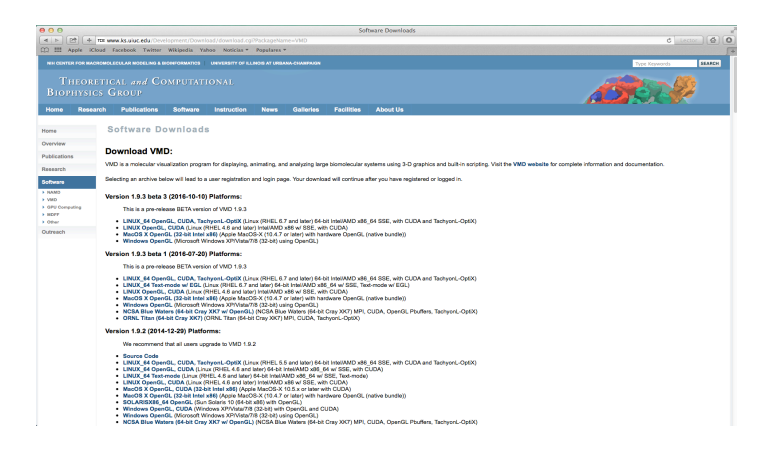

Seleccionamos la versión de VMD para Mac disponible: <u>MacOS X OpenGL (32-bit</u> <u>Intel x86)</u> (Apple MacOS-X (10.4.7 or later) with hardware OpenGL (native bundle))

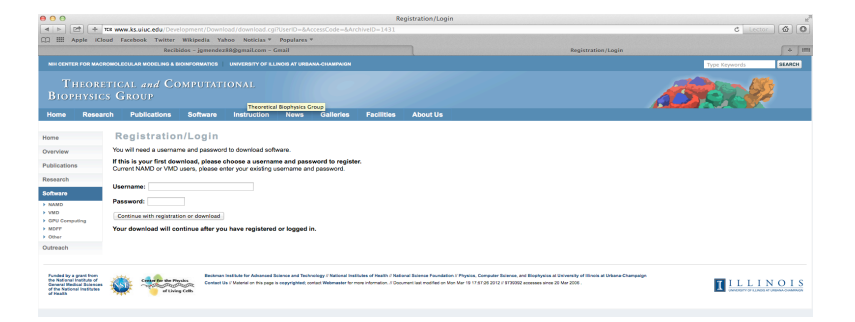

Para continuar tenemos que dar el **Username** (**TallerDM\_2017**) y el **Password** (**TallerDM\_2017**) y con eso es suficiente. Si uno quiere registrarse individualmente tienen uno que dar un **Username** y **Password** diferentes, luego pedirá datos del usuario

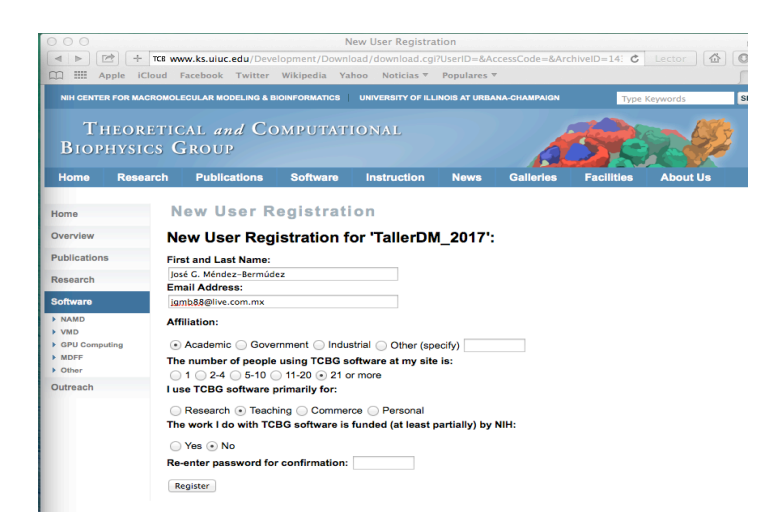

Una vez que llenamos todos los datos le damos clic en **Register**.

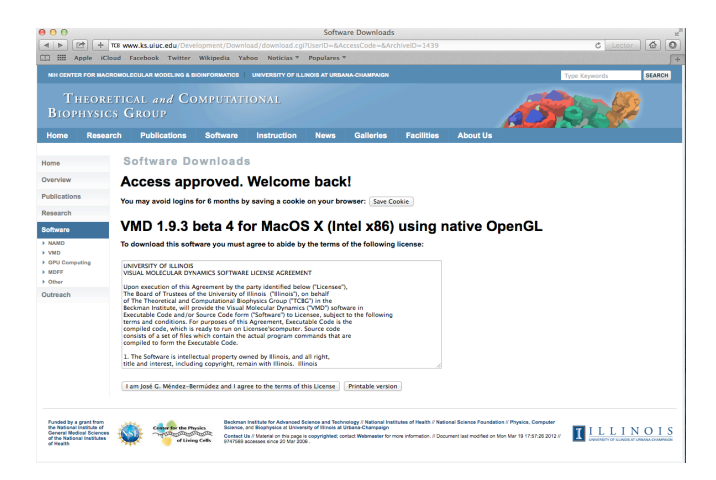

Finalmente aceptamos los términos de licencia:

# I am José G. Méndez-Bermúdez and I agree to the terms of this License:

Y empezará a bajar el **VMD**, una vez completada la acción se verá esto en su equipo

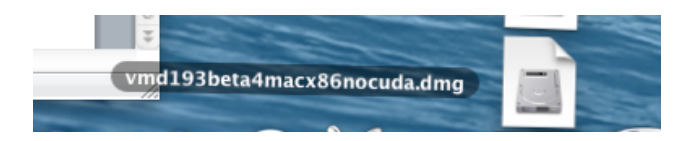

Le damos clic para descomprimir y abrirá una pantalla, se verá en escritorio de esta forma:

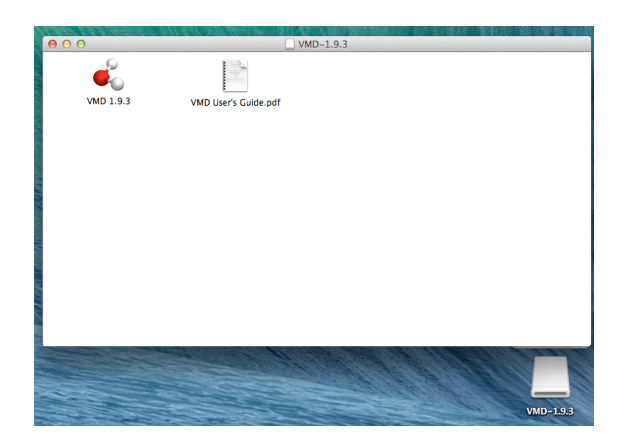

Arrastramos el ícono de VMD 1.9.3 a Aplicaciones

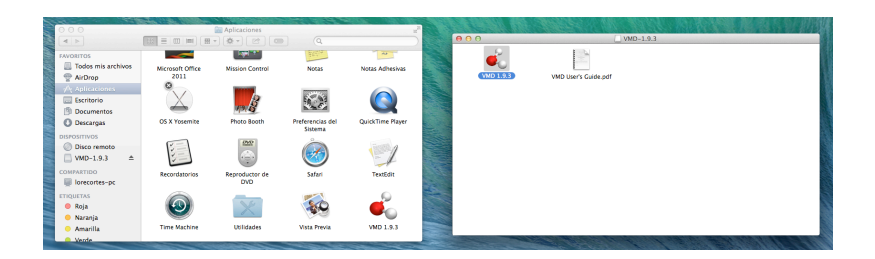

Para comprobar que esta instalado abrimos **VMD** desde **Aplicaciones**, lo cual nos desplegará. Cerramos la notificación.

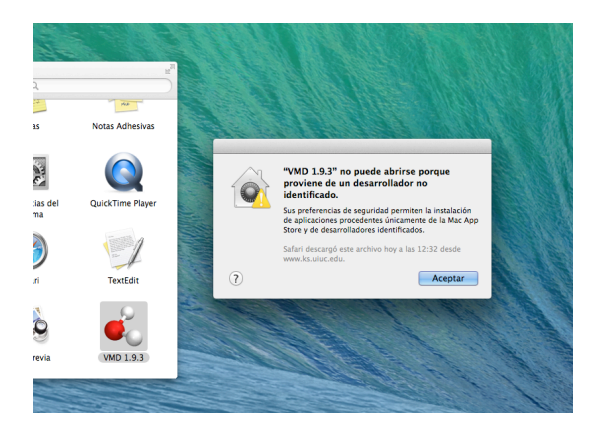

La forma de abrirlo bien es con **ctrl** botón derecho y le damos en abrir

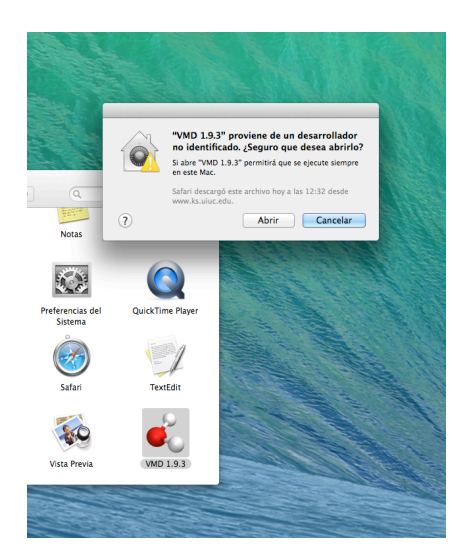

Le damos abrir, luego nuevamente le damos doble clic a la aplicación y desplegará lo siguiente

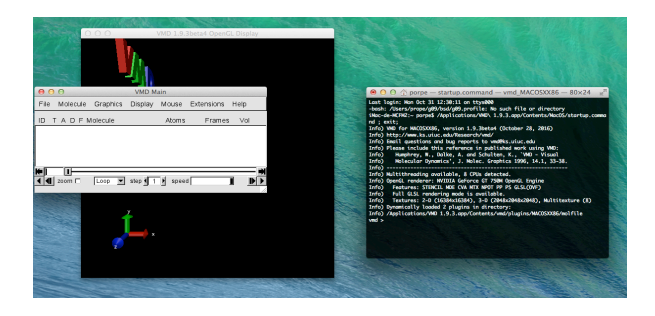

Y estará listo para usar el VMD.

# 3. Avogadro

Vamos a la siguiente página

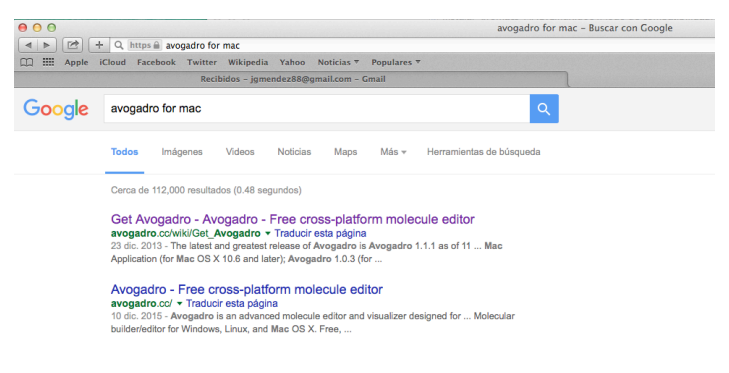

Entramos a Get Avogadro

| 000                                                                                                    |                                                                                                    | Get Avogadro - Avogadro - Free cross-platform molecule editor                                                                                                    | e                                                                                                    | 2                       |
|----------------------------------------------------------------------------------------------------|----------------------------------------------------------------------------------------------------|----------------------------------------------------------------------------------------------------|----------------------------------------------------------------------------------------------------|-------------------------|
| < > 🗠 🕂 🕂 a                                                                                                    | ogadro.cc/wiki/Get_Avogadro                                                                                                    |                                                                                                    | c                                                                                                    | Lector 🙆 🔘              |
| 11 III Apple Kloud                                                                                                    | Facebook Twitter Wikipedia Yahoo Noticias * Populares *                                                                                                    |                                                                                                    |                                                                                                    | +                       |
|                                                                                                    |                                                                                                    |                                                                                                    | Create account Log in de Log in / crea                                                                                                    | the account with OpenID |
|                                                                                                    | Page Discussion                                                                                                    |                                                                                                    | Read View source View history Search                                                                                                    | Q                       |
|                                                                                                    | Get Avogadro                                                                                                    |                                                                                                    |                                                                                                    |                         |
| Main page<br>Recent changes<br>Random page<br>Help                                                                      | The latest and greatest release of Avogadro is Avogadro to<br>to different locations, and can be installed on the same sys<br>Since we moved to GitHub/2 you can now download the s | 1.1.1 $\phi$ as of 11 December 2013, a <b>Changelog</b> is evaluative. The Avog term without issues.<br>Source code of development branch $\phi$ or stable 1.0.x branch $\phi$ to d | patro 2 code is a complete rewrite, and can be downloaded here d. Avog<br>heck out the very latest developments in Avogadro.                      | adro 1 and 2 install    |
| Tools<br>What links here<br>Related changes<br>Special pages<br>Printable version<br>Permanent link<br>Page information | Windows                                                                                                    | Linux / UNIX                                                                                                    | Mac                                                                                                    |                         |
|                                                                                                    | Windows Installer     Avogadro 1.0.3 // (for older versions)     Compile the latest Source Code     Nightly Builds (Unstable)                                                       | Latest source release #     Distribution Packages     Compile the latest Source Code     Nightly Builde #                                                                           | Mac Application # (for Mac OS X 10.6 and later)     Avogadro 1.0.3 # (for older versions)     Compile the latest Source Code     Nightly Builds # |                         |
| Share                                                                                                    |                                                                                                    |                                                                                                    |                                                                                                    |                         |
| 6-1                                                                                                    | This page was last modified on 23 December 2013, at 12-41.                                                                                                    |                                                                                                    |                                                                                                    |                         |
|                                                                                                    | Content is available under GNU Prev Documentation License 1.2 unless oth                                                                                                    | terwise noted.                                                                                                    |                                                                                                    |                         |
|                                                                                                    | Privacy policy About Avogadio - Free cross platform molecule editor. Dee                                                                                                    | oaimos                                                                                                    |                                                                                                    | รีอีพิม รองความสะเศศ    |

Le damos clic a la versión para Mac. Una vez que baja se verá lo siguiente

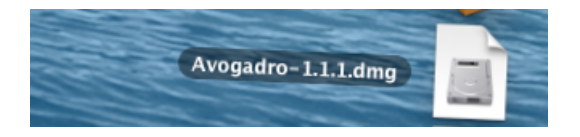

Lo abrimos y lo descomprimirá. Tendremos la siguiente pantalla desplegada (izquierda), arrastramos el ícono de **Avogadro** a **Aplicaciones** 

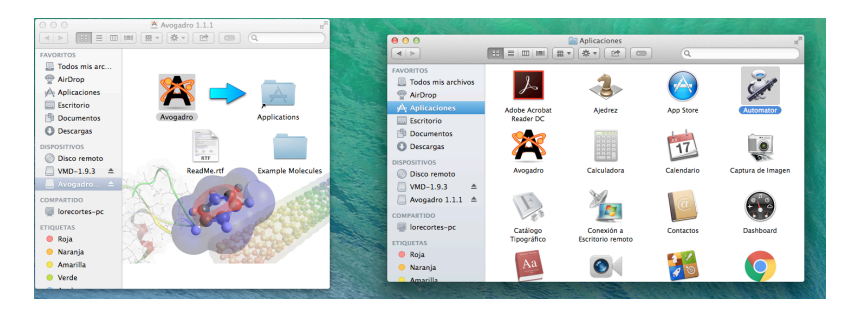

Al abrir **Avogadro** en **Aplicaciones** desplegará una notificación, le damos aceptar.

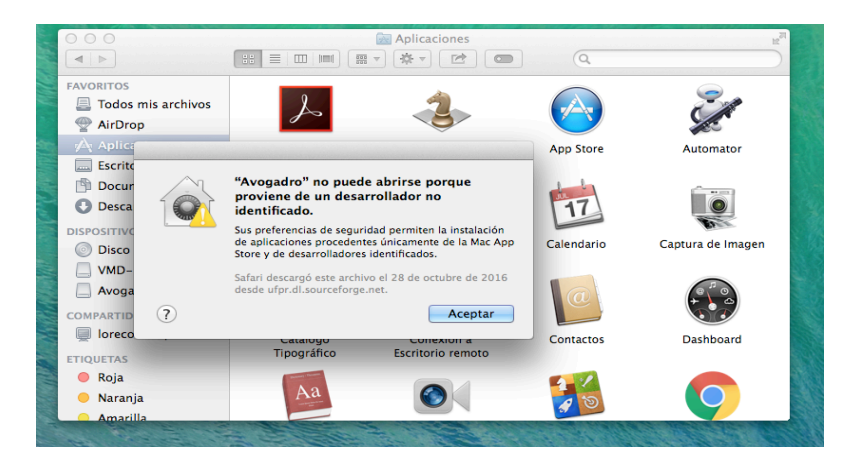

La forma de abrirlo bien es con **ctrl** botón derecho y le damos en abrir

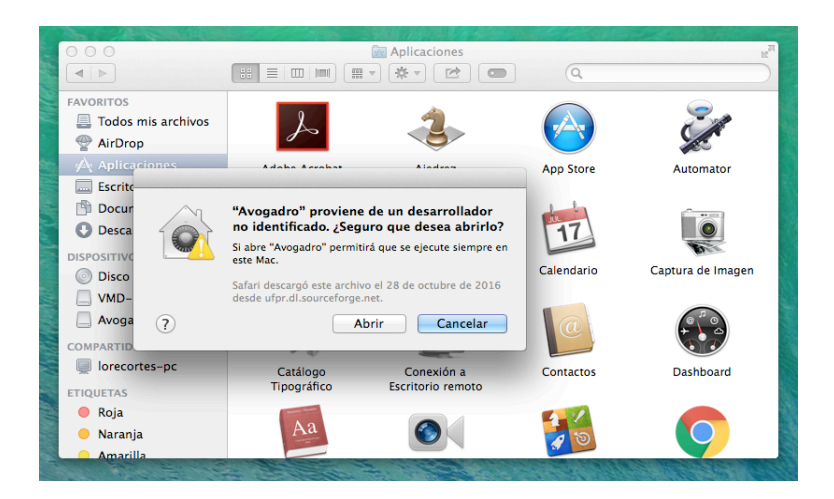

nuevamente le damos doble clic a la aplicación y desplegará lo siguiente

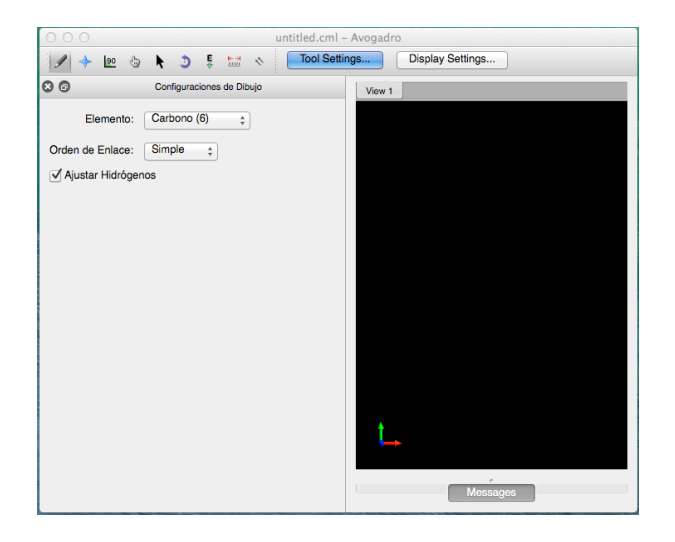

Ya esta listo para trabajar en Avogadro.

# 4. Graficador

Para el graficador puede teclear las siguientes opciones:

- 1. **\$ sudo sport install grace.**
- 2. Instalar datagraph pero este solo se puede adquirir en la tienda de MAC.
- 3. Bajar el archivo **qtgrace** de la red.